## **TEACHER'S MANUAL**

#### 3. LEARNING MATERIALS

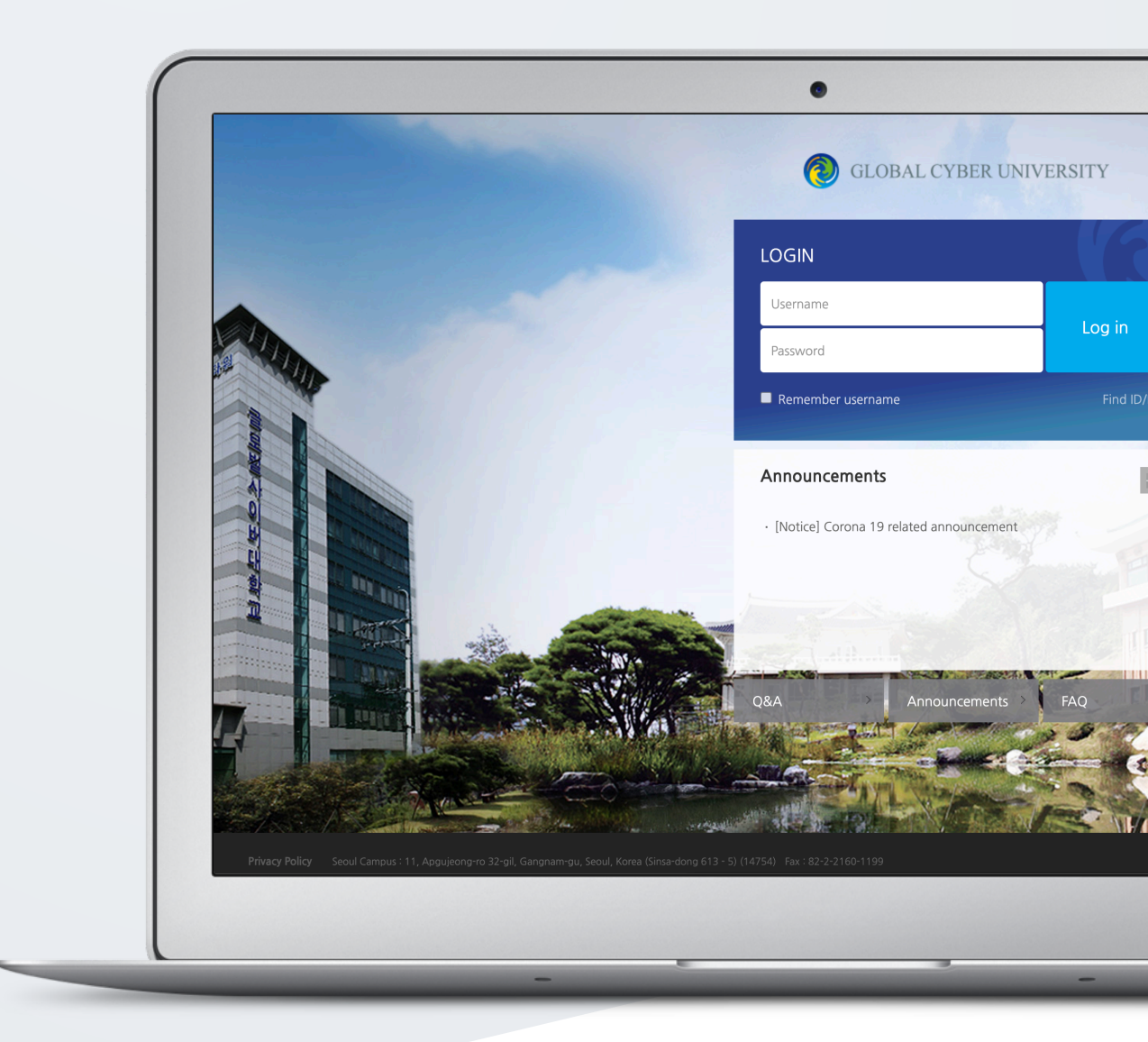

# TABLE OF CONTENTS

| 1. Introduction | 3  |
|-----------------|----|
| 2. File         | 4  |
| 3. Folder       | 5  |
| 4. Video        | 6  |
| 5. URL          | 10 |

## 1. Introduction

In order to add a new learning material or activity;

First, click "Turn editing on" button, located at the top-right of the course homepage.

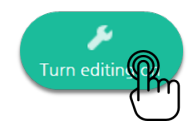

Thus, "Add Resource/Activity" buttons will show up for each week and course summary sections. Click any of them near to the section where you want to input course material & activity.

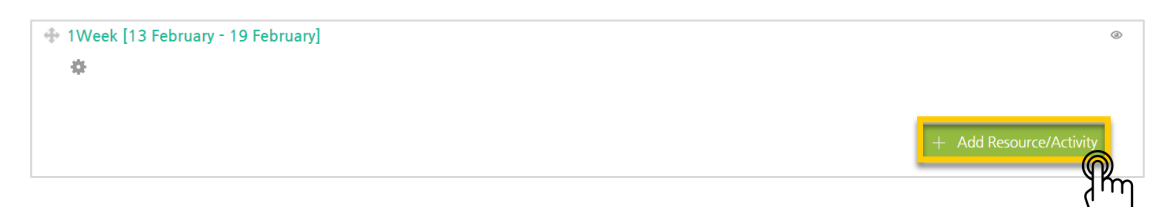

All learning materials and activities are listed as "Activities" and "Resources."

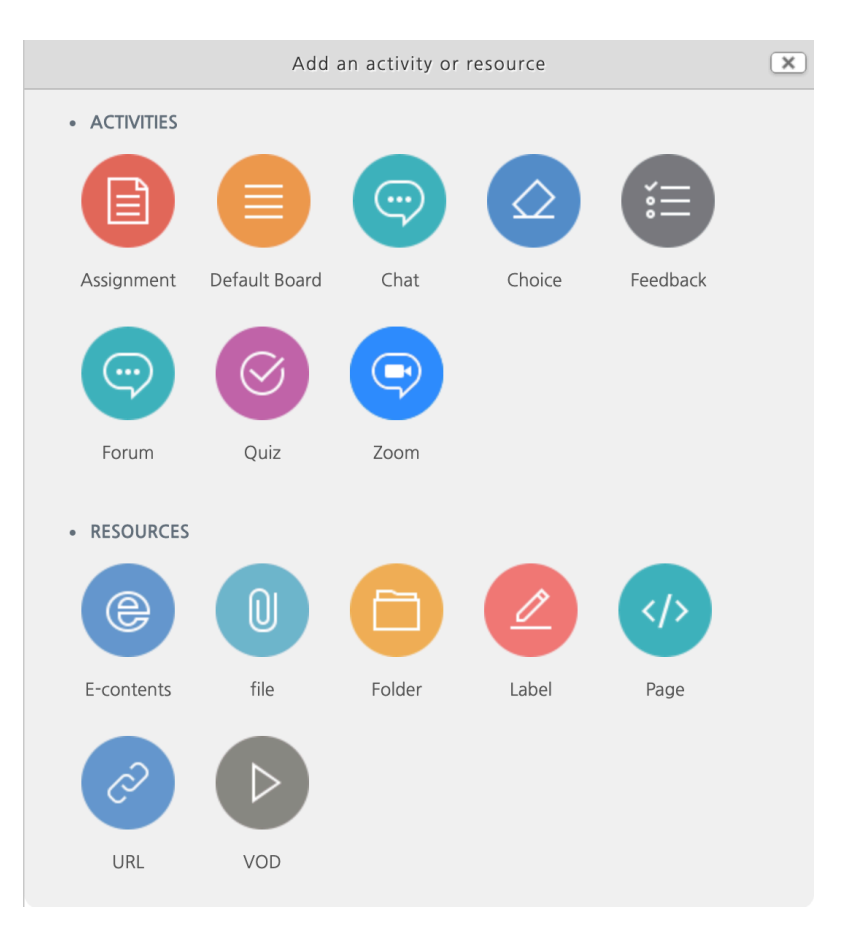

#### 2. File

In this section, how to add reading files to a course is described. You can add PDF, MS WORD, MS POWERPOINT, HWP, etc. formatted reading materials.

Click "Add Resource/Activity" button near the section where you want to add a file.

| + 1Week [13 February - 19 February]                          | ۵                       |
|--------------------------------------------------------------|-------------------------|
|                                                              | + Add Resource/Activity |
| Then, in the opening panel, click "file" button, showed with |                         |
| Input a name for the file.                                   |                         |
| ▼ General                                                    |                         |
| Name*                                                        |                         |

Upload the file by clicking "Add file" button or by doing drag & drop.

| <ul> <li>Content</li> </ul> |              |                                               |                                             |
|-----------------------------|--------------|-----------------------------------------------|---------------------------------------------|
|                             | Select files | Maximum size for n                            | ew files: Unlimited, maximum attachments: 1 |
|                             |              | ▶                                             |                                             |
|                             |              | You can drag and drop files here to add them. |                                             |
|                             |              |                                               |                                             |

You can set the appearance way of the file: 1) force students to download the file, or 2) enable to open the file in a pop-up window.

| <ul> <li>Appearance</li> </ul>                          |                                                                                               |                                                                  |
|---------------------------------------------------------|-----------------------------------------------------------------------------------------------|------------------------------------------------------------------|
| Display<br>Allow download                               | <ul> <li>Force download</li> <li>In pop-up (Document conversion possi</li> <li>Yes</li> </ul> | ible extension : hwp, doc, docx, xls, xlsx, ppt, pptx, pdf)<br>• |
| Lastly, click Sav<br>The file will be displaye          | e and return to course<br>d in the course homepa                                              | button.<br>ge as follows:                                        |
| <ul> <li>10Week [6 March - 12 Mar</li> <li>4</li> </ul> | ch]                                                                                           | 5                                                                |
| 🚸 🕞 Week-10 course no                                   | tes 🐨 🕶                                                                                       |                                                                  |

#### 3. Folder

You can add a folder in the case of having too many documents (resources). For this, follow these steps:

Click "Add Resource/Activity" button near the section where you want to add a file.

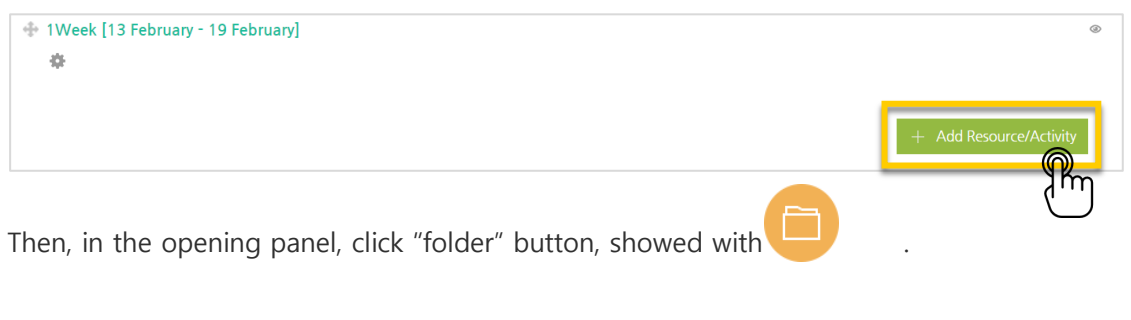

Input a name for the file.

| ▼ General |      |
|-----------|------|
| Na        | ame* |

Add the documents one by one through clicking "Add file" button or doing drag & drop.

| <ul> <li>Content</li> </ul> |                                               |
|-----------------------------|-----------------------------------------------|
| Files                       | Maximum size for new files: Unlimited         |
|                             | You can drag and drop files here to add them. |

The newly created folder will be displayed on the course homepage as follows:

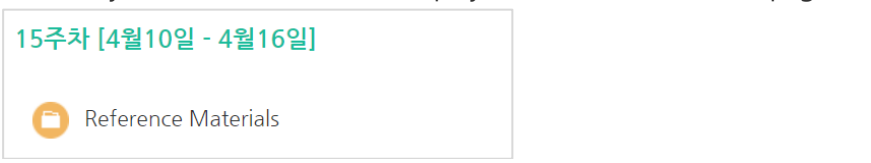

When you click the folder, the contents of the folder will appear as follows:

| Reference Materials |                                                                                                |  |  |
|---------------------|------------------------------------------------------------------------------------------------|--|--|
|                     | the definition of educational technology.pdf<br>교군의 이해.pdf<br>교육공학의학문적성격 (1).ppt<br>교육공학이란.pdf |  |  |

#### 4. VOD

VOD is added in two processes: 1) video uploading to the server, and 2) video format converting. The advantages of this system are that you can reuse the videos you have uploaded before and that users can watch any videos with any device (PC/Tablet/ Smartphone) regardless of the video format.

In order to add a video, follow these steps:

Click "Add Resource/Activity" button near the section where you want to add the video.

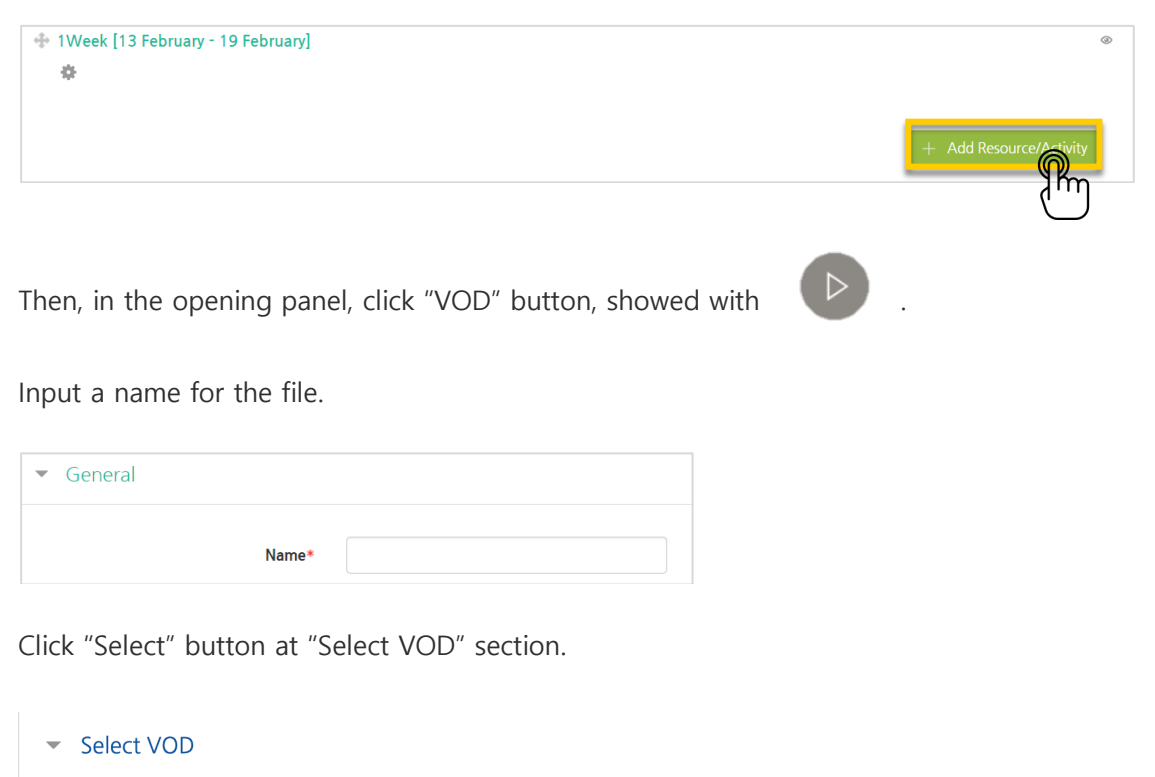

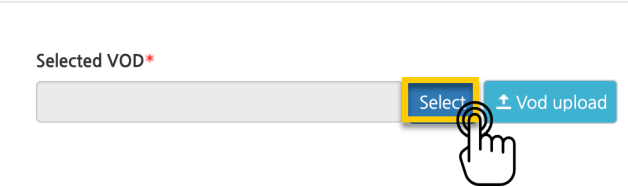

Click "VOD Upload" in the opening panel.

| Jploaded V    | OD (55) ≉                                                                  | Name   Search VOD  Search VOD |
|---------------|----------------------------------------------------------------------------|----------------------------------------------------------------------------------------------------|
| Ordered by up | loaded time 👻 Ordered by filename Ordered                                  | I by playing time   Ordered by view count 1 VOD U                                                                                                    |
| 0             | <mark>온라인 교육 혁명, MOOC.mp4</mark><br>2018-08-20 14:12<br>Prof JIN (t002)    | View count : Playing time 05:44 Utilize lectur material                                                                                                    |
| 6             | <mark>우라인 교육 혁명, MOOC.mp4</mark><br>2018-08-10 17:25<br>MASTER (Coursemos) | <ul> <li>View count</li> <li>Playing time</li> <li>05:44</li> <li>Utilize lecture</li> </ul>                                                                                                    |

Click "Add Files" button and select the video you want to upload, and then click "Start upload".

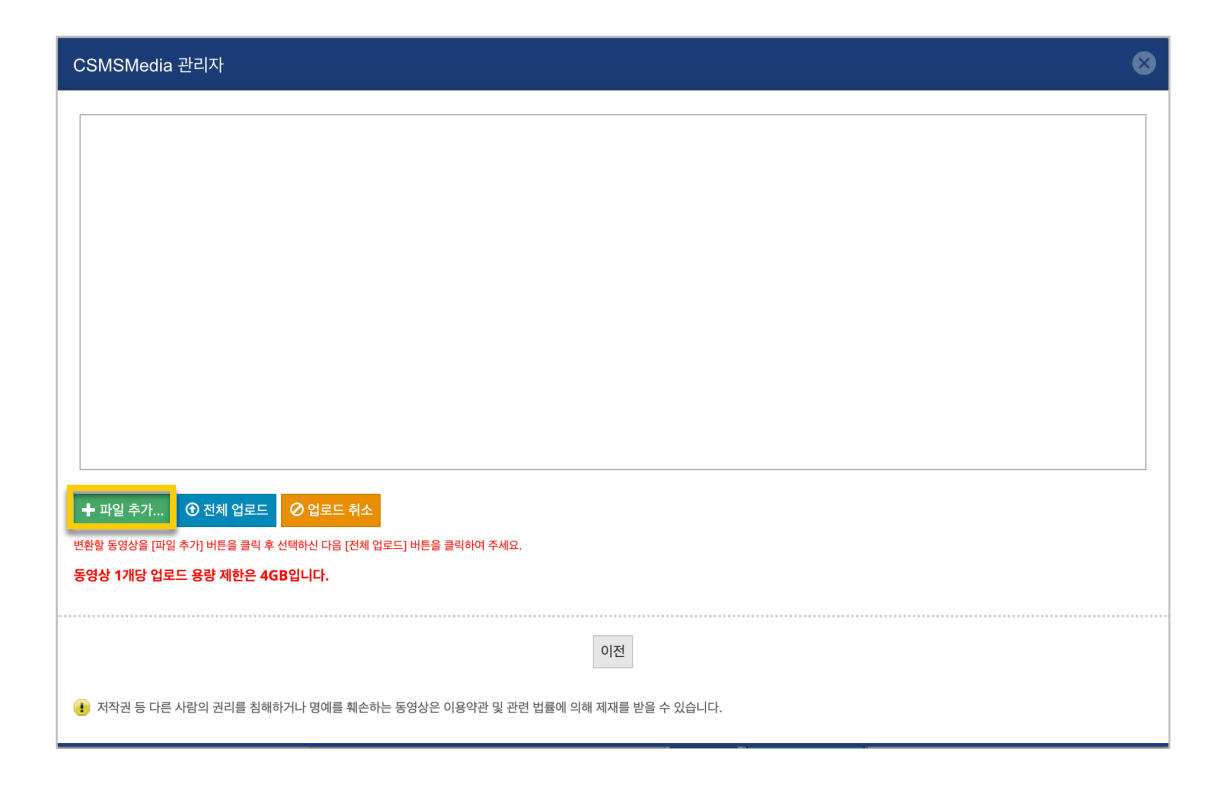

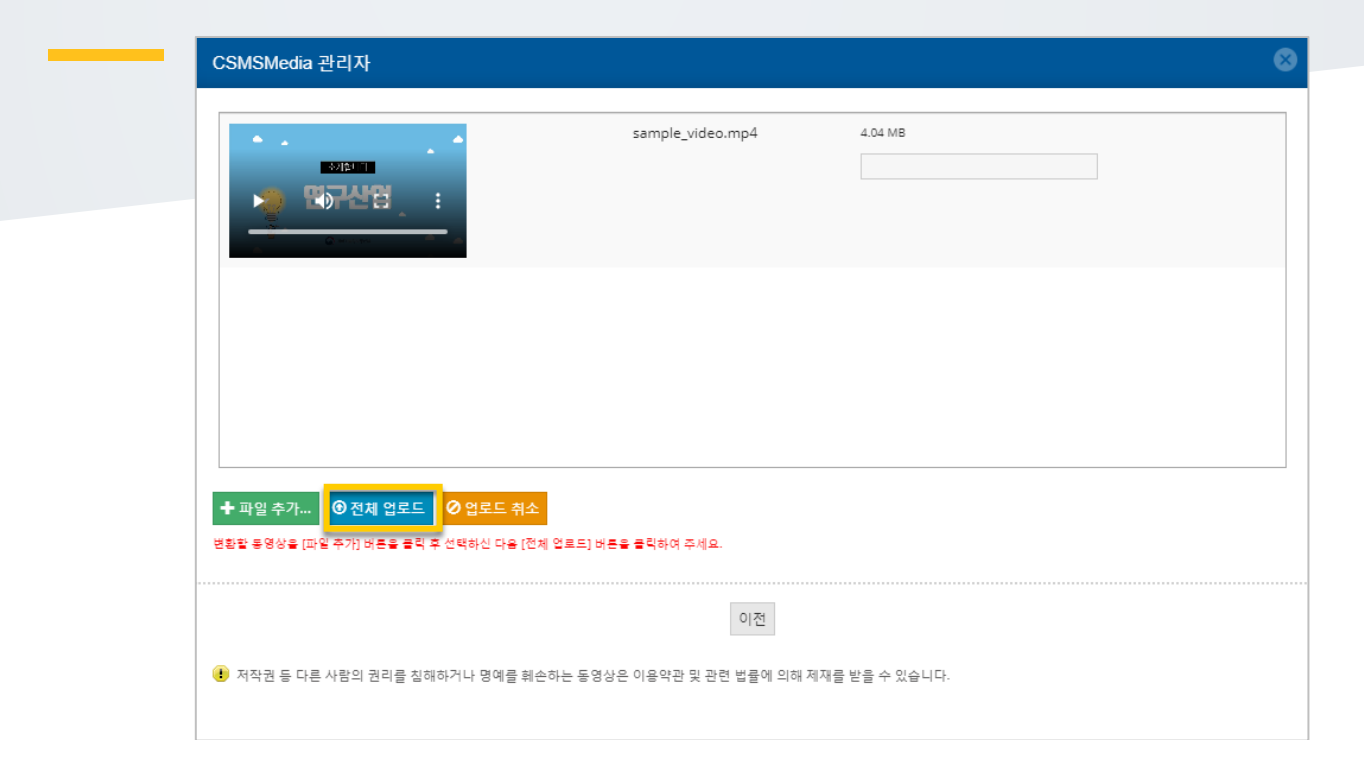

Then, select the video you have uploaded and click "Select VOD" button.

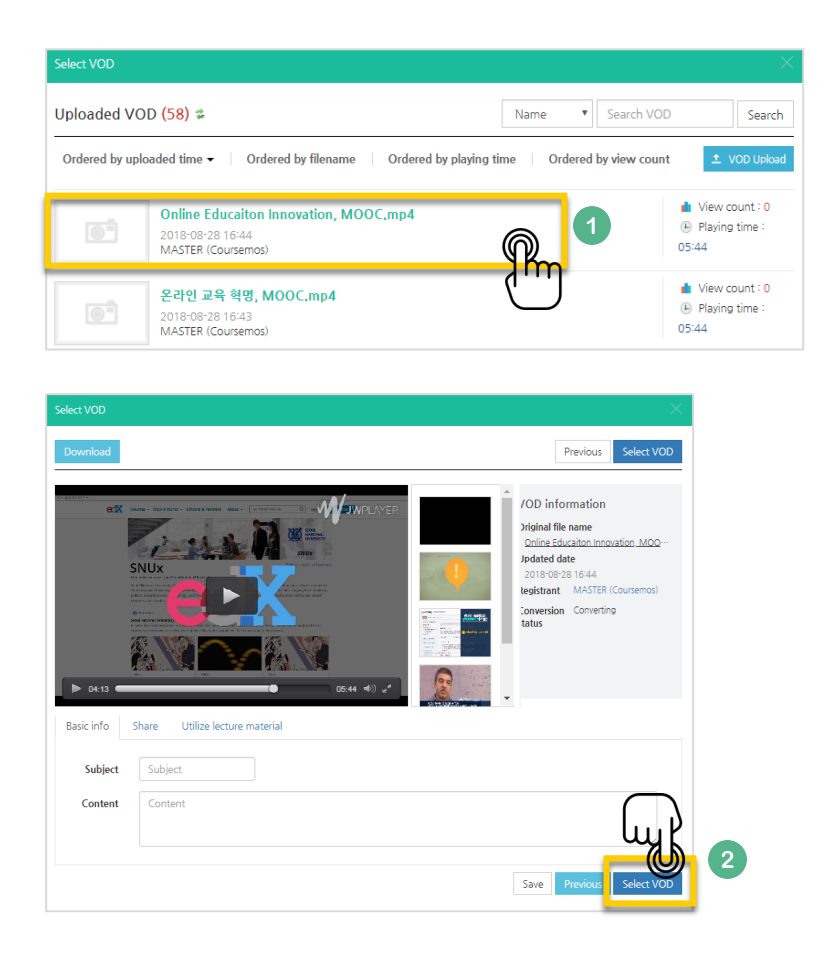

Set time limitation for students' video watching(Thus, only when students watch the video at that time period, LMS will recognize students' video watching action)

| • | Progress Management |                                               |     |
|---|---------------------|-----------------------------------------------|-----|
|   | Progress check      | Yes                                           |     |
|   | Opening limited to  | 2018 ▼ August ▼ 28 ▼ 00 ▼ 00 ▼ <b>■</b> 2 Ena | ble |
|   | Closing limited to  | 2018 ▼ September ▼ 4 ▼ 23 ▼ 59 ▼  iii ≥ Ena   | ble |
|   | View restrict ⑦     | View                                          |     |
|   |                     |                                               |     |

Lastly, click

Save and return to button.

The video will be displayed in the course homepage as follows:

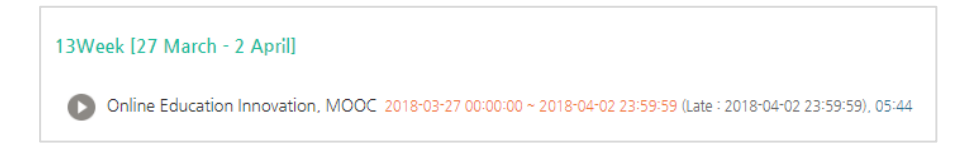

### 5. URL

With URL links, you can open the outside sources (news, videos, etc.) in a new tab without affecting your LMS use.

You can add a URL link by following these steps:

Click "Add Resource/Activity" button near the section where you want to add the URL link.

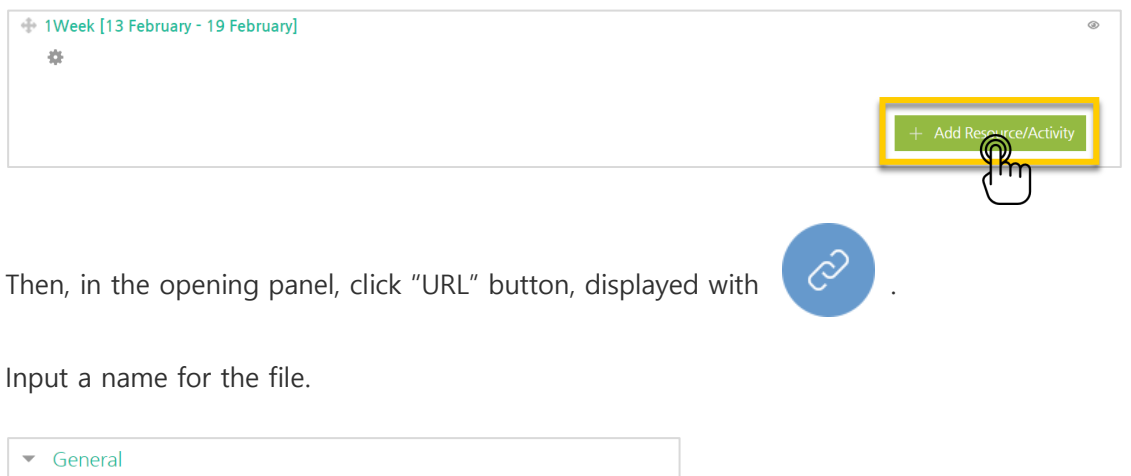

| ▼ General |  |
|-----------|--|
|           |  |
| Name*     |  |

Copy the URL address of the outside website and paste it here:

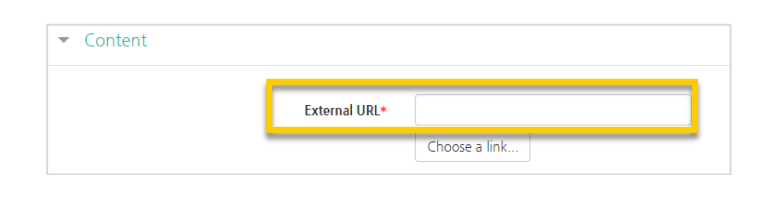

Lastly, click Save and return to

button.

The URL link will be displayed at course homepage as follows:

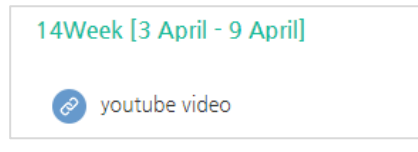